## **GRRF GUIA DE RECOLHIMENTO RESCISÓRIA DO FGTS**

## PROCEDIMENTOS NA FOLHA CONSISA SGRH

## ACESSAR O MENU CÁLCULOS $\rightarrow$ GRRF

Nesta opção deverá ser selecionado o período a ser informado: Data início e Data Fim, este período pode ser de dias consecutivos ex: 07/12/2006 a 12/12/2006 ou ainda diário desde que a data do Recolhimento da GRRF seja a mesma para todos os empregados selecionados.

A empresa selecionada como RESPONSAVEL deve ser a mesma utilizada como responsável no envio do SEFIP.

| 🔮 Guia de Recolhimento Rescisório do FGTS -            | GRRF Eletrônica                             |                                                                                    |                   |
|--------------------------------------------------------|---------------------------------------------|------------------------------------------------------------------------------------|-------------------|
| Atenção: Empregados com<br>geração do arquivo. Mensage | dados incorretos c<br>ns de alerta serão el | ou insuficientes serão desconsiderados<br>mitidas caso alguma irregulariedade ocor | para a<br>ra.     |
| Operação                                               | <b>⊙</b> Gerar                              | O Validar                                                                          |                   |
| Tipo Seleção                                           | Empregados por Empres                       | a                                                                                  |                   |
| Data Inicio                                            | 08/12/2006                                  | Data Fim 08/12/2006                                                                |                   |
| Data Recolhimento                                      | 08/12/2006                                  | Tipo Remessa GRRF                                                                  |                   |
| Relacionar GRRF's                                      | Pendentes                                   |                                                                                    |                   |
| Empresa Responsável                                    | 2 CONSISA                                   | CONSULTORES ASSOCIADOS S/C LTDA                                                    |                   |
| Filial Responsável                                     | 1 CONSISA                                   | CONSULTORES ASSOCIADOS S/C LTDA                                                    |                   |
| Destino                                                | C:\CONSISANET\CONS                          | ISA SGRH 🗾 🛃                                                                       |                   |
|                                                        | E Seleção de Empres                         | a/Filial <u>A</u> vançar >>                                                        |                   |
|                                                        |                                             |                                                                                    | Eechar ? Ajuda    |
|                                                        |                                             |                                                                                    | Lechar) (? Ajuda) |

Quando num mesmo dia for gerado vários arquivos de GRRF para uma mesma empresa, somente serão relacionados os empregados "pendentes", aqueles aos quais no momento do cálculo não possuírem nenhuma GRRF já calculada.

Caso haja necessidade de um recalculo de GRRF o usuário deverá selecionar o item "**TODOS**" no campo "**RELACIONAR GRRF'S**". Neste último caso também marcar o campo "**GERAR NOVAMENTE**" nos dados do empregado (*veja tela dados do empregado*).

O item "**Destino**" é onde ficará armazenado as pastas "mensais" com os arquivos da GRRF (será criado um arquivo por data de vencimento exemplo GRRF08.TXT para a guias com vencimento dia 08). Ao selecionar o arquivo e acessar a conectividade Social o mesmo será renomeado automaticamente para GRRF.RE e ficará gravado dentro de ARQUIVOS DE PROGRAMAS\CAIXA\CNS (*caminho do executável da Conectividade Social*).

**IMPORTANTE**: Pode-se gerar várias empresas no mesmo arquivo. Após seleção das empresas e/ou empregados selecionar o item AVANCAR.

Na tela seguinte pode-se consultar os dados da(s) empresas que estão participando do arquivo bem como dos respectivos empregados.

Usuário não tem permissão para alterar os dados nesta tela. Qualquer alteração deverá ser efetuada através do cálculo da RESCISAO ou de alteração CADASTRAL.

| 🔮 Guia de Reco                                                                                                    | olhimento | Rescisório do FGTS - G | RRF Elet | rônica |   |                  |             |              |          | - 🗆 ×                       |
|----------------------------------------------------------------------------------------------------|-----------|------------------------|----------|--------|---|------------------|-------------|--------------|----------|-----------------------------|
| Código                                                                                                    | Descriç   | âo                     |          |        |   |                  | F           | Registro - P | IS/PASEP | Gerada                      |
| 3·                                                                                                    | 24 CONSIS | SA INFORMATICA LTDA    |          |        |   |                  |             |              |          |                             |
|                                                                                                    | 1 CONSIS  | 5A INFORMATICA LTDA    |          |        |   |                  | (           | 0.060.824/   | /0001-57 | 1100                        |
| in the second second seco | 66 LAHLU  | S MENDES DUS SANTUS    |          |        |   |                  | 1           | 30408245     | IU       | Nao                         |
|                                                                                                    |           |                        |          |        |   |                  |             |              |          |                             |
| Inscrição                                                                                                    | CNPJ      | 00.060.824/0001-57     | FPAS     | 515    |   | Telefone         | (46) 3524-5 | 754          |          | 52450                       |
| iituação Simples                                                                                                    | 1 - Não O | ptante                 |          |        |   | End. Eletrônico  |             |              |          |                             |
| Responsável                                                                                                    | VALDIR A  | BATI                   |          |        |   |                  |             |              |          |                             |
| Endereço                                                                                                    | AV. JULIO | ASSIS CAVALHEIRO       |          |        |   |                  |             |              |          |                             |
| Bairro                                                                                                    | CENTRO    |                        |          |        |   |                  |             |              |          |                             |
| Município                                                                                                    | FRANCIS   | CO BELTRAO             |          | PR     | 1 |                  |             |              |          |                             |
|                                                                                                    |           | << <u>V</u> oltar      |          |        |   | <u>G</u> erar Ar | quivo       |              | Er 🗌 Er  | npresa 🔲 Filial<br>npregado |
|                                                                                                    |           |                        |          |        |   |                  |             |              | Eeci     | har) 🥐 Ajuda                |

Empregados e/ou empresas com erros no cadastro não serão aceitos, o sistema vai informar na tela o erro no momento da geração do arquivo.

Tela Dados do Empregado

| ódigo       Descrição       Registro - PIS/PASEP       Gerada         24 CONSISA INFORMATICA LTDA       00.060.824/0001-57         6       CARLOS MENDES DOS SANTOS       13040824510       Não         9       CARLOS MENDES DOS SANTOS       13040824510       Não         PIS/PASEP       13040824510       Horas Semanais       44       Grau Inst.       SEGUNDO GRAU COLEGIAL INCOMPLETO         Data Admissão       07/06/2005       CB0       4110       Banco                                                                                                    | 🔮 Guia de Reco  | Ihimento Rescisório do  | ) FGTS - GRRF Eleti | rônica         |                 |                   |            | <u>- 🗆 ×</u>  |
|----------------------------------------------------------------------------------------------------|-----------------|-------------------------|---------------------|----------------|-----------------|-------------------|------------|---------------|
| 24 CONSISA INFORMATICA LIDA       00.060.824/0001-57         1 CONSISA INFORMATICA LIDA       00.060.824/0001-57         66 CARLOS MENDES DOS SANTOS       13040824510         Não       13040824510         PIS/PASEP       13040824510         PIS/PASEP       13040824510         Horas Semanais       44         Grau Inst.       SEGUNDO GRAU COLEGIAL INCOMPLETO         Data Admissão       07/06/2005         Categoria       01         Data Opção FGTS       07/06/2005         CTPS       93563         Data Opção FGTS       07/06/2005         CHS       93563         CAtegoria       01         Data Opção FGTS       07/06/2005         CHP       361.265.098-03         Conta       Empregado                                                                                                    | Código          | Descrição               |                     |                |                 | Registro - P      | IS/PASEP   | Gerada        |
| I CONSISA INFORMATICA LIDA 00.060.824/0001-57   66 CARLOS MENDES DOS SANTOS 13040824510   Não 13040824510   PIS/PASEP 13040824510   Horas Semanais 44   Grau Inst. SEGUNDO GRAU COLEGIAL INCOMPLETO   Data Admissão 07/06/2005   Categoria 01   Data Opção FGTS 07/06/2005   CTPS 33563   237 CPF   361.265.098-03 Conta   Empresado / Datos Rescisão / Tomador de Serviço / Empresado / Datos Conta                                                                                                    | <b>B</b> .      | 24 CONSISA INFORMATIO   | CALTDA              |                |                 |                   |            |               |
| BS LARLUS MENDES DUS SANTUS     13040824510     Nao       Image: Constraint of the structure of the structure of the st                           | Ē.              | 1 CONSISA INFORMATIO    | CA LTDA             |                |                 | 00.060.824/       | /0001-57   |               |
| Image: Contract of Contract of Cont |                 | 66 CARLUS MENDES DU     | S SANTUS            |                |                 | 130408245         | U          | Não           |
| Image: Cerar Novamente       Data Nascimento       18/02/1985       Sexo       Masculino         PIS/PASEP       13040824510       Horas Semanais       44       Grau Inst.       SEGUNDO GRAU COLEGIAL INCOMPLETO         Data Admissão       07/06/2005       CB0       4110       Banco                                                                                                    |                 |                         |                     |                |                 |                   |            |               |
| Image: Cerar Novamente       Data Nascimento       18/02/1985       Sexo       Masculino         PIS/PASEP       13040824510       Horas Semanais       44       Grau Inst.       SEGUNDO GRAU COLEGIAL INCOMPLETO         Data Admissão       07/06/2005       CB0       4110       Banco                                                                                                    |                 |                         |                     |                |                 |                   |            |               |
| Image: Cerear Novamente       Data Nascimento       18/02/1985       Sexo       Masculino         PIS/PASEP       13040824510       Horas Semanais       44       Grau Inst.       SEGUNDO GRAU COLEGIAL INCOMPLETO         Data Admissão       07/06/2005       CB0       4110       Banco                                                                                                    |                 |                         |                     |                |                 |                   |            |               |
| Image: Control of Control of Contro |                 |                         |                     |                |                 |                   |            |               |
| Gerar Novamente       Data Nascimento       18/02/1985       Sexo       Masculino         PIS/PASEP       13040824510       Horas Semanais       44       Grau Inst.       SEGUNDO GRAU COLEGIAL INCOMPLETO         Data Admissão       07/06/2005       CB0       4110       Banco                                                                                                    |                 |                         |                     |                |                 |                   |            |               |
| Image: Contract of Contract of Cont |                 |                         |                     |                |                 |                   |            |               |
| Image: Construction of the second second  |                 |                         |                     |                |                 |                   |            |               |
| Gerar Novamente       Data Nascimento       18/02/1985       Sexo       Masculino         PIS/PASEP       13040824510       Horas Semanais       44       Grau Inst.       SEGUNDO GRAU COLEGIAL INCOMPLETO         Data Admissão       07/06/2005       CB0       4110       Banco                                                                                                    |                 |                         |                     |                |                 |                   |            |               |
| PIS/PASEP 13040824510 Horas Semanais 44 Grau Inst. SEGUNDO GRAU COLEGIAL INCOMPLETO Data Admissão 07/06/2005 CB0 4110 Banco Categoria 01 Data Opção FGTS 07/06/2005 Agência CTPS 93569 297 CPF 361.265.098-03 Conta Dados Empregado (Dados Rescisão (Tomador de Serviço /                                                                                                    |                 | Gerar Novamente         | Data Nascimento     | 18/02/1985     | Sevo            | Masculino         |            |               |
| PIS/FASEP IS040024010       PIOLAS Selinarias       44       Chaduristic, SEcondo of the official control of the official control official control official control on official control on official control on official control on official control on official control on official control on official control on official control on official control on of                            |                 | 13040824510             | Herze Companyie     | 1010211000     | Graulaat        |                   | GIAL INCOM |               |
| Data Admissão     07/06/2005     CBU 4110     Banco       Categoria     01     Data Opção FGTS     07/06/2005     Agência       CTPS     93569     297     CPF     361.265.098-03     Conta       Dados Empregado / Dados Rescisão / Tomador de Serviço /                                                                                                    | FISTRASER       | 13040024310             | Horas Semanais      | 44             | Grau Inst.      | SEGUNDO GRAO COLE | CIAL INCOM |               |
| Categoria 01 Data Opção FGTS 07/06/2005 Agência CTPS 93563 297 CPF 361.265.098-03 Conta Dados Empregado (Dados Rescisão (Tomador de Serviço /                                                                                                    | Data Admissão   | 0770672005              | CBO                 | 4110           | Banco           |                   |            |               |
| CTPS 93569 297 CPF 361.265.098-03 Conta<br>Dados Empregado (Dados Rescisão (Tomador de Serviço /                                                                                                    | Categoria       | 01                      | Data Opção FGTS     | 07/06/2005     | Agência         |                   |            |               |
| Dados Empregado (Dados Rescisão (Tomador de Serviço /                                                                                                    | CTPS            | 93569 297               | CPF                 | 361.265.098-03 | Conta           |                   |            |               |
| << Voltar Gerar Arquivo Empresa 🛛 Fil<br>Empregado                                                                                                    |                 | do (Dados Bescisão (Tom | ador de Servico /   |                |                 |                   |            |               |
| << Voltar Gerar Arquivo                                                                                                    | Le sere cmproge |                         |                     |                |                 |                   | Emr        | roop 🔲 Filial |
| E Declara A Anto                                                                                                    |                 | << V                    | oltar               |                | <u>G</u> erar / | Arquivo           | Emp        | pregado       |
|                                                                                                    |                 |                         |                     |                |                 |                   | Fecha      | ar ? Ajuda i  |

Nesta tela o único campo que pode ser alterado é o campo "GERAR MOVIMENTO". Ele somente estará disponível quando o usuário estiver recalculando a GRRF de um determinado empregado.

| Tela Dados | Rescisão |
|------------|----------|
|------------|----------|

| Guia de Recolhime                                   | ento Rescisório do F                                  | GTS - GRRF Eletrônica    |            |                             |                                                                                     |
|-----------------------------------------------------|-------------------------------------------------------|--------------------------|------------|-----------------------------|-------------------------------------------------------------------------------------|
| idigo De                                            | scrição                                               |                          |            | Registro - PIS              | /PASEP Gerada                                                                       |
| 24 CO                                               | INSISA INFORMATICA                                    | LTDA                     |            |                             |                                                                                     |
| ė <u>1 CO</u>                                       | NSISA INFORMATICA                                     | LTDA                     |            | 00.060.824/00               | 001-57                                                                              |
| 66 CA                                               | RLOS MENDES DOS :                                     | SANTOS                   |            | 13040824510                 | Não                                                                                 |
|                                                     |                                                       |                          |            |                             |                                                                                     |
|                                                     |                                                       |                          |            |                             |                                                                                     |
|                                                     |                                                       |                          |            |                             |                                                                                     |
|                                                     |                                                       |                          |            |                             |                                                                                     |
|                                                     |                                                       |                          |            |                             |                                                                                     |
|                                                     |                                                       |                          |            |                             |                                                                                     |
|                                                     |                                                       |                          |            |                             |                                                                                     |
|                                                     |                                                       |                          |            |                             |                                                                                     |
| Movimentação                                        | 11                                                    | Data Início Aviso Prévio | 08/12/2006 | Bemun Mês Anterior          | 0.00                                                                                |
| Dele Meximentação                                   | 00/12/2006                                            | Value Asian Deficie      | 420.04     |                             | 472.01                                                                              |
| Data Movimentação                                   | 08/12/2006                                            | Valor Aviso Previo       | 436,34     | Remun. Mes Rescisao         | 473,81                                                                              |
|                                                     | 01                                                    | Dista Dissí dio Coletivo |            | Saldo para fins Bescisórios |                                                                                     |
| Saque                                               | 01                                                    |                          |            | Salao para nina ricacisonos | 6.000,00                                                                            |
| Saque<br>Aviso Prévio                               | Indenizado                                            | Valor Dissídio           | 00,00      |                             | 6.000,00<br>Reposição Vaga 🗹                                                        |
| Saque<br>Aviso Prévio                               | Indenizado                                            | Valor Dissídio           | 00,00      |                             | 6.000,00<br>Reposição Vaga ☑<br>acões Complementares                                |
| Saque<br>Aviso Prévio                               | Indenizado                                            | Valor Dissídio           | 00,00      |                             | 6.000,00<br>Reposição Vaga 🗹<br>ações Complementares                                |
| Saque<br>Aviso Prévio<br>)ados Empregado \ <u>D</u> | Indenizado                                            | Valor Dissídio           | 00,00      |                             | 6.000,00<br>Reposição Vaga 🗹<br>ações Complementares                                |
| Saque<br>Aviso Prévio<br>Dados Empregado ( <u>D</u> | Indenizado<br>ados Rescisão (Tomac<br><< <u>v</u> olt | Jor de Serviço/          | 00,00      | Informa                     | 6.000,00<br>Reposição Vaga 🗹<br>ações Complementares<br>Empresa 🗌 Fili<br>Empregado |

O arquivo a gerado ficará gravado dentro da base da folha com o nome de GRRFnn.TXT onde nn=dia do vencimento da GRRF.

O caminho do analisador (Conectividade Social) deve ser selecionado uma primeira vez pelo usuário. Após o primeiro acesso da Conectividade Social através da Folha Consisa SGRH esse caminho ficará gravado para acesso posterior.

Para selecionar o caminho do programa analisador selecionar o item "SELECIONAR VALIDADOR DA GRRF", localizar o drive C da máquina (ou drive onde esteja instalado a Conectividade Social), a pasta ARQUIVOS DE PROGRAMAS\CAIXA\CNS e selecionar o arquivo CNSINI.EXE (caminho e executável do Conectividade Social).

Importante: Não há possibilidades de acessar o programa da GRRF sem que seja através da Conectividade Social.

| 👩 Guia de Recolhimento Rescisório do FGTS - GRRF Eletrônica |                                                                                                    |  |
|-------------------------------------------------------------|----------------------------------------------------------------------------------------------------|--|
| GRRF01.txt<br>GRRF04.txt<br>GRRF08.txt                      | Caminho do Validador do GRRF<br>C:\Arquivos de programas\CAIXA\CNS\<br>Nome do Programa Validador<br>cnsini.exe<br><u>Selecionar Validador da GRRF</u> |  |
|                                                             | Validar <u>A</u> rquivo                                                                                                    |  |

Dentro da Conectividade Social selecionar a opção "Operações com GRRF"

| 🝈 Conectividade Socia                                                               | 1                     |                          |                                |                      |                         |                                 |                            |              |             |  | _ 8 × |
|-------------------------------------------------------------------------------------|-----------------------|--------------------------|--------------------------------|----------------------|-------------------------|---------------------------------|----------------------------|--------------|-------------|--|-------|
| Arquivo Ajuda                                                                       |                       |                          |                                |                      |                         |                                 |                            |              |             |  |       |
| Ajuda Sair                                                                          |                       |                          |                                |                      |                         |                                 |                            |              |             |  |       |
| Conectivid                                                                          | ade So                | cial                     |                                |                      |                         |                                 |                            |              |             |  |       |
| Operações<br>com GRRF<br>Permite enviar,<br>consultar e acessar<br>o programa GRRF. | Operações<br>com GRRF | Operações<br>com o SEFIP | Operações em<br>Conta Corrente | CAIXA<br>PIS-Empresa | FGTS<br>FGTS<br>Empresa | Visualizador de<br>Relatórios d | Gerenciador<br>e Mensagens | Configuração | Ferramentas |  |       |

Dentro das Operações com GRRF selecionar o item ARQUIVO – IMPORTAR FOLHA – selecionar o drive C (ou drive onde esteja instalado a Conectividade Social) a pasta ARQUIVOS DE PROGRAMAS\CAIXA\CNS e selecionar o arquivo GRRF.TXT

| GRRF Eletrônica                              |                                                                                                    |      |
|----------------------------------------------|----------------------------------------------------------------------------------------------------|------|
| Arquivo Edicar Exibir Relacorios Ferramentas | Receber Arquivos Ajuda                                                                                                    |      |
| Excluir F9<br>Importar Folha<br>Sair         | Cadastro de Responsável          Responsável         Inscrição         Tipo:       1 - CNPJ         Razão Sociat:       CONSISA CONSULTORES ASSOCIADOS |      |
|                                              | Nome:         VALDIR ABATI           Telefone:         46         35241329           E-mail:                                                           |      |
|                                              | Logradouro: AV JULIO ASSIS CAVALHEIRO<br>Bairro: CENTRO CEP: 85601-000                                                                                 |      |
|                                              | Cidade: FRANCISCO BELTRAO UF: PR                                                                                                    |      |
| Ī                                            | Nova Empresa                                                                                                    | erar |
|                                              |                                                                                                    |      |

| 🗙 GRRF Eletrôn                              | ica                                                                                                 |                                                                                                    |                                      | 3- 1- 17 17 |       |             | _ 🗆 ×   |
|---------------------------------------------|----------------------------------------------------------------------------------------------------|----------------------------------------------------------------------------------------------------|--------------------------------------|-------------|-------|-------------|---------|
| Arquivo Editar                              | edit editor                                                                                         | 5 / D                                                                                                    | 1 x                                  |             |       | Intert      |         |
|                                             | Selecione o arqu                                                                                    | ivo de GRRF para                                                                                                    | importação                           |             |       | <u> I X</u> |         |
|                                             | Examinar:                                                                                           | CNS                                                                                                    |                                      | 💌 🗲 🖻       | - 📑 📩 |             |         |
| Cadastro Mov<br>Cadastro Mov<br>CONSIE<br>⊕ | Examinar:<br>Recent<br>Desktop<br>Meus<br>documentos<br>Meu<br>computador<br>Meus locais de<br>rede | CNS<br>AFG<br>Ajuda<br>certificacao<br>efg<br>Ferramentas<br>Funcionalidade<br>GRFC<br>Log<br>MsgInst<br>Opcc<br>Pis<br>Relatorios<br>Sefip<br>Temp<br>Update<br>GRFF.re<br>Nome do arquivo:<br>Arquivos do tipo: | s<br>GRRF.re<br>Arquivo de importaçã | ♥ ← €       |       | Abrir       |         |
|                                             |                                                                                                    |                                                                                                    |                                      |             | D N   | ova Empresa | Alterar |
| 1                                           |                                                                                                    |                                                                                                    |                                      |             |       |             |         |
|                                             |                                                                                                    |                                                                                                    |                                      |             |       |             |         |

**Importante**: Dentro da pasta GRRF c:\arquivos de programas\caixa\cns\GRRF o usuário encontra o manual de operação da GRRF e manual de preenchimento, ambos fornecidos pela CEF. Incluindo a importação de índices do FGTS.

Para abrir os manuais (fornecidos pela CEF) o usuário devera acessar a área de trabalho – meu computador – Drive C (ou drive onde o programa conectividade social esta instalado) – pasta arquivos de programas – caixa – CNS – GRRC

EX: C:\Arquivos de programas\CAIXA\CNS\GRFC Os arquivos são:

- MANUAL DE PREENCHIMENTO GRRF.DOC
- MANUAL OPERACIONAL GRRF.DOC